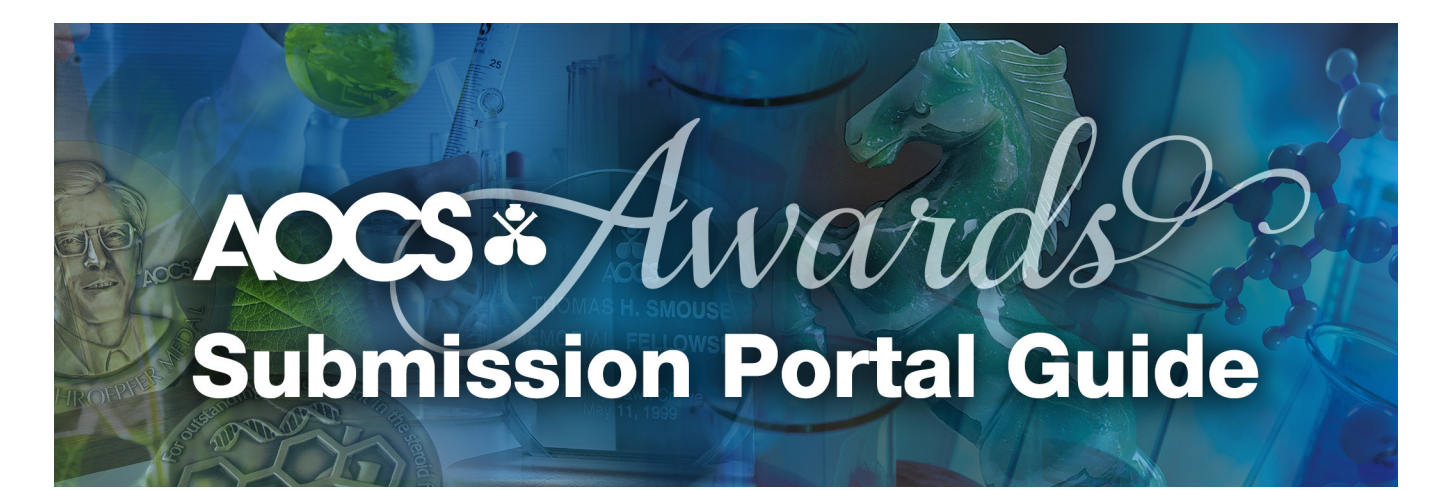

#### **Table of Contents**

| Important Information Before Starting a Nomination or Application                          | 2  |
|--------------------------------------------------------------------------------------------|----|
| Deadlines for Nominations and Applications                                                 | 2  |
| Eligibility and Material Requirements                                                      | 2  |
| Get Help with the Nomination and Application Process                                       | 2  |
| <u>Getting Started – Login</u>                                                             | 3  |
| Start a Nomination                                                                         | 4  |
| Task List                                                                                  | 5  |
| Award Nominator and Nominee Information                                                    | 6  |
| Select Award and Provide Nomination or Application Information                             | 8  |
| Student Awards Only — Download Major Advisor Ranking Form                                  | 9  |
| Upload Supporting Documents                                                                | 10 |
| Submit a Nomination                                                                        | 11 |
| How to Duplicate a Nomination or Application                                               | 13 |
| Frequently Asked Questions                                                                 | 14 |
| Can I submit a nomination if I do not have all the information?                            | 14 |
| Can I begin a student application if I have not submitted an abstract for the meeting yet? | 14 |
| Can I nominate someone for more than one award?                                            | 14 |
| Can I nominate myself?                                                                     | 14 |
| Does the Award Selection Committee tell nominees who nominated them?                       | 14 |
| How long will my nomination remain in consideration?                                       | 14 |
| Can I submit my nomination by email?                                                       | 14 |
| Can I get help with my nomination?                                                         | 14 |
| Contact Information                                                                        | 15 |
| Login Assistance                                                                           | 15 |
| General Assistance                                                                         | 15 |
| Technical Support                                                                          | 15 |

# Important Information Before Starting a Nomination or Application

#### **Deadlines for Nominations and Applications**

Professional Awards — August 19, 2024 Student Awards — October 14, 2024 Travel Grants — December 16, 2024

#### **Eligibility and Materials Requirements**

We suggest visiting <u>https://www.aocs.org/awards</u> to review the eligibility requirements for a given award before beginning a nomination or application. This page also describes materials required for a complete nomination or application.

We suggest having the required materials prepared when submitting a nomination to make completing a nomination as seamless as possible.

#### Get Help with the Nomination and Application Process

Contact Lucas Censi, Member Relations Specialist, at lucas.censi@aocs.org for help with nominations.

# **Getting Started – Login**

Use a website browser, such as Google Chrome or Mozilla Firefox, to navigate to the AOCS Awards Submission Portal at https://www.abstractscorecard.com/cfp/login/ turbo.asp?EventKey=NQBBUITV&MyCadmiumID=0&CPUserID=0

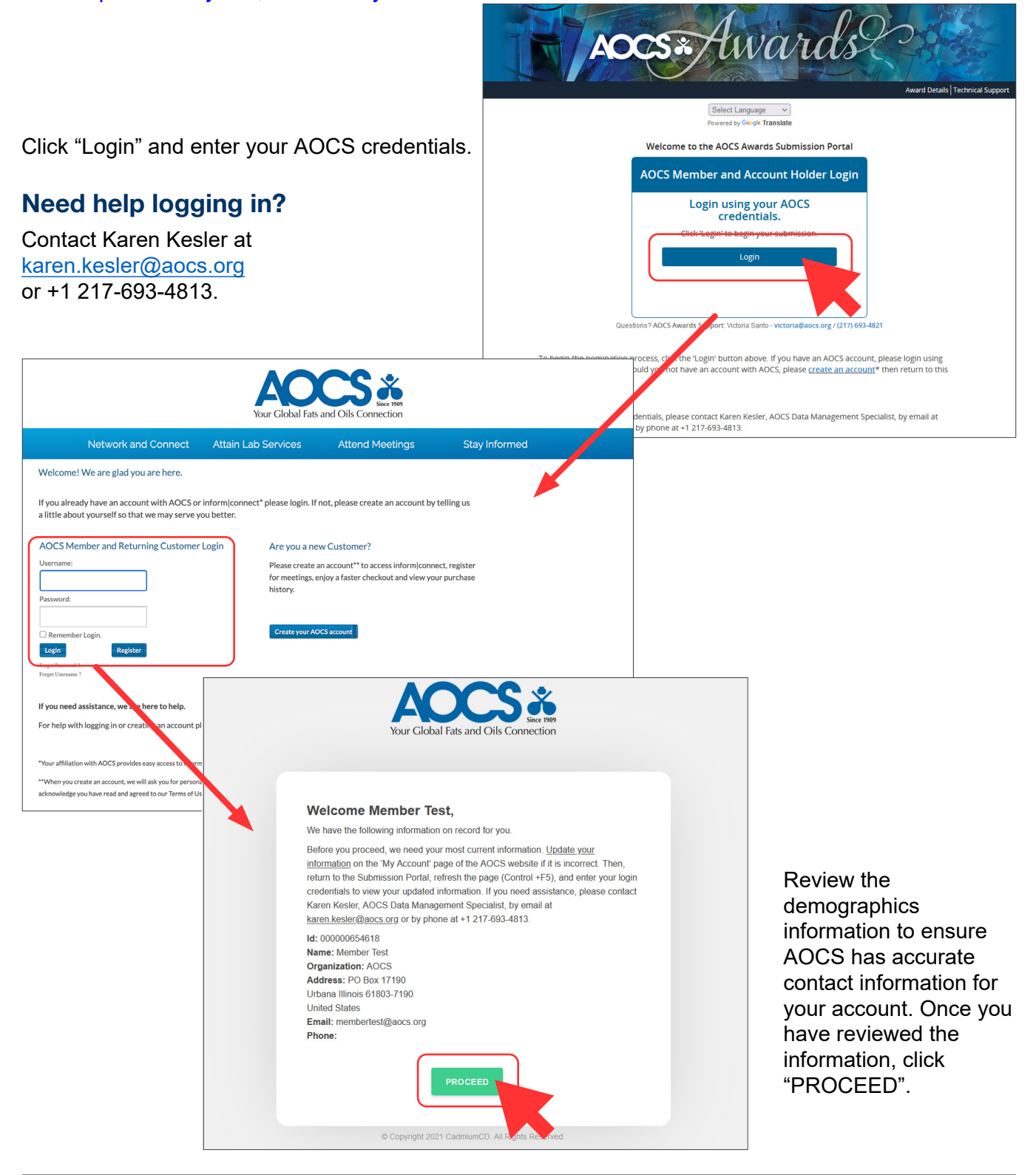

# **Start a Nomination**

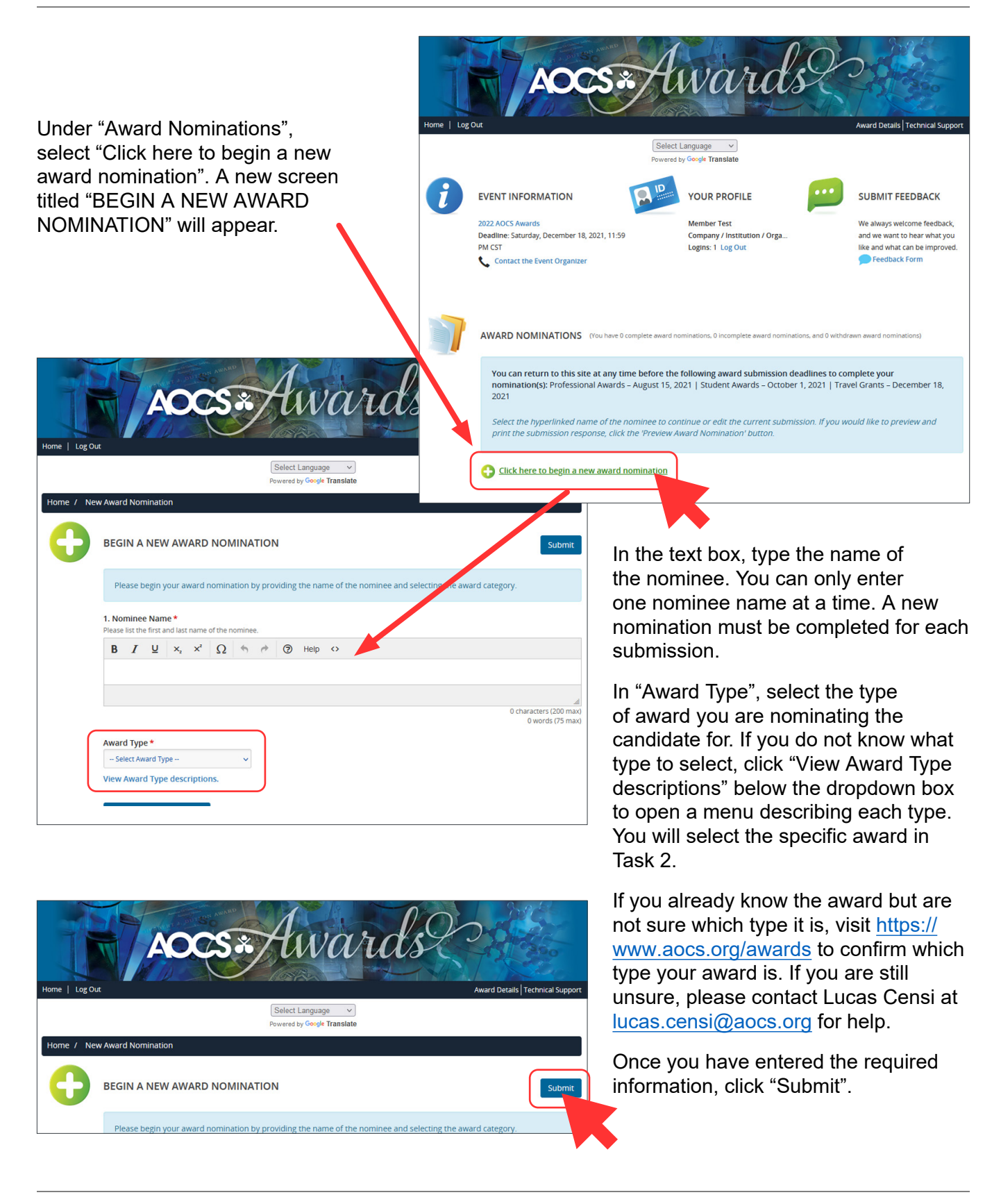

## Task List

The task list defines the tasks and materials that need to be completed for a nomination to be considered.

The task list will differ depending on the award and travel grant type.

This screenshot shows an example of a task list for a professional award.

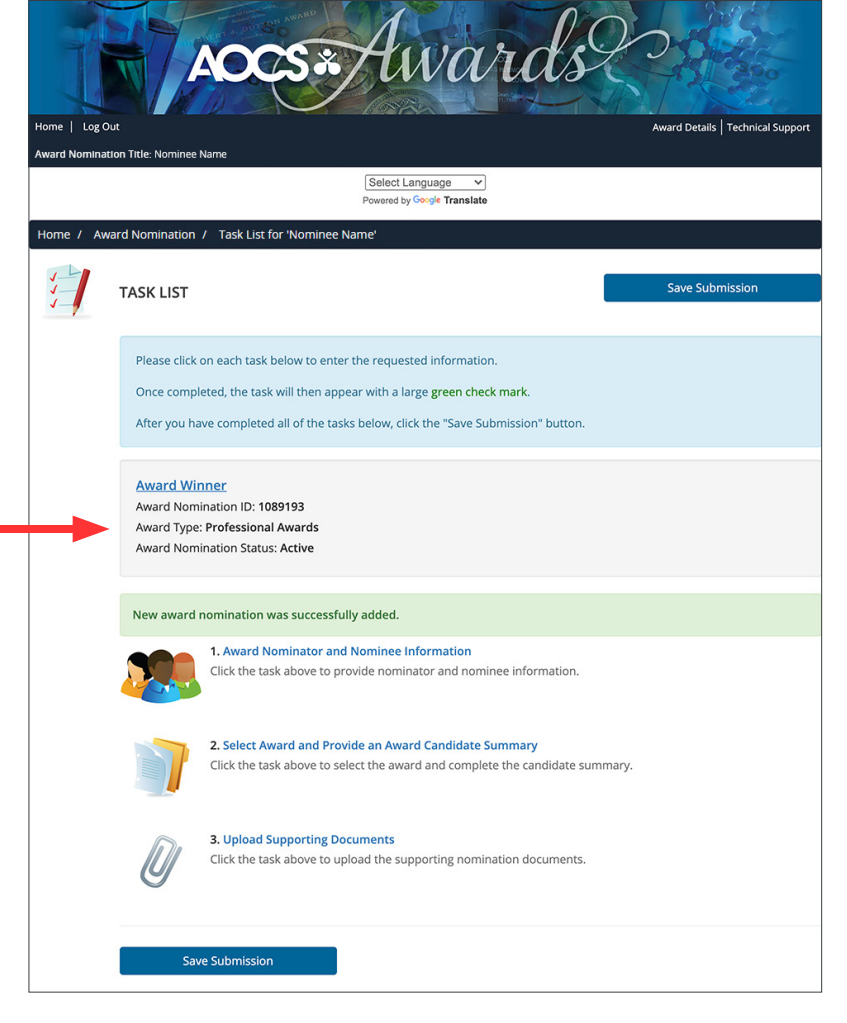

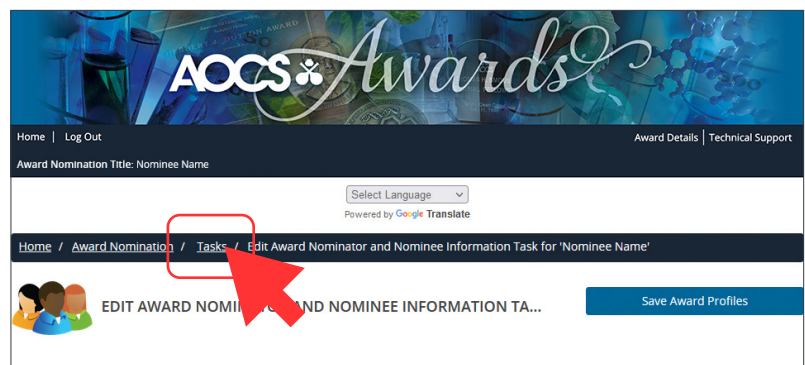

Navigate back to the task list at any time using the breadcrumbs at the top of the webpage.

You can return to this site at any time before the following award submission deadlines to complete the task list for a given award:

Professional Awards — August 15, 2024 Student Awards — October 14, 2024 Travel Grants — December 16, 2024

Award Details | Technical Supp

### Award Nominator and Major Advisor Information

me | Log Ou

Each award must have two award profiles, one for the nominee and one for the nominator or major advisor (Travel Grants are an exception; they only require one award profile). The "Award Profile List" section will specify the maximum number required.

To add a new profile, fill out the required fields and select "Add Award Profile".

To edit an existing profile, click "Edit [name] Profile".

Home / Award Nomination / Tasks / Edit Award Nominator and Nominee Information Task for 'Award Win Note: The form will show an error 'Profile for [Name]' is incomplete' if the profile is incomplete when you click 'Save Award Profile'. However, the information is saved, You must fully complete all profile information before the nomination can be submitted. Have a question? Please let us help you. Contact Victoria Santo, Program Manager, Membership Recognition by phone at cs.org +1 217-693-4821 or by email at vi indicates a required field Add New Award Profile Email \* ast Name Role \* Membe member@aocs.org Nominato - Select Role Nominator Add Award Profil Award Profile List You can add a maximum of 2 award profiles Member Test AOCS Profile incomplete 😒 Role: Nominee Edit Member Test's Profile Iome / Award Nomination / Tasks / Edit Award Nominator and No minee Information Task for 'Award Wir \*The submitter will default as the nominee. This may be changed at any time in the profile section. Note: The form will show an error 'Profile for [Name]' is incomplete' if the profile is incomplete when you click 'Save Award Profile'. However, the information is saved. You must fully complete all profile information before the nomination can be submitted. Have a question? Please let us help you. Contact Victoria Santo, Program Manager, Membership Recognition by phone at +1 217-693-4821 or by email at victoria@aocs.org \* indicates a required field Add New Award Profile ast Name \* Email \* Role \* student@univ.edu -- Select Role Select Role Add Award Profile Major Advisor

HWAR

Select Language V

#### When a profile has been

created for the first time, demographic information will need to be entered. You can enter this information for yourself or others, or you can invite the nominee or nominator/major advisor to complete the required information by clicking the "Invite [name]" button.

Award profile information is saved and will be available the next time an award profile is selected for a nomination.

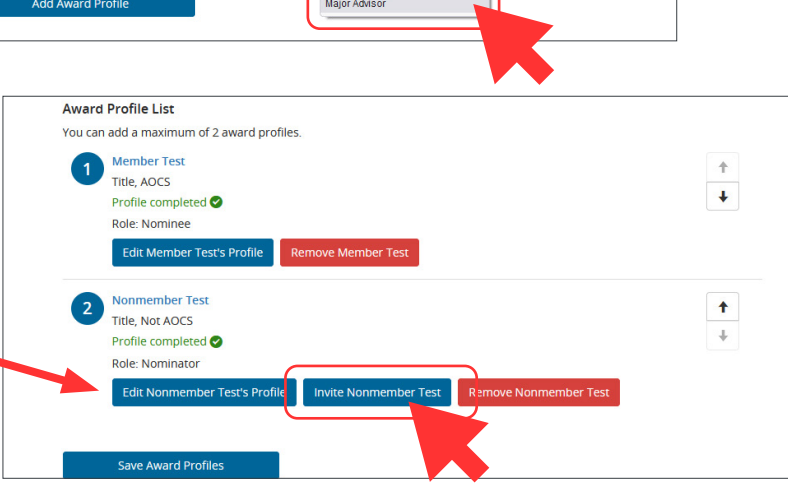

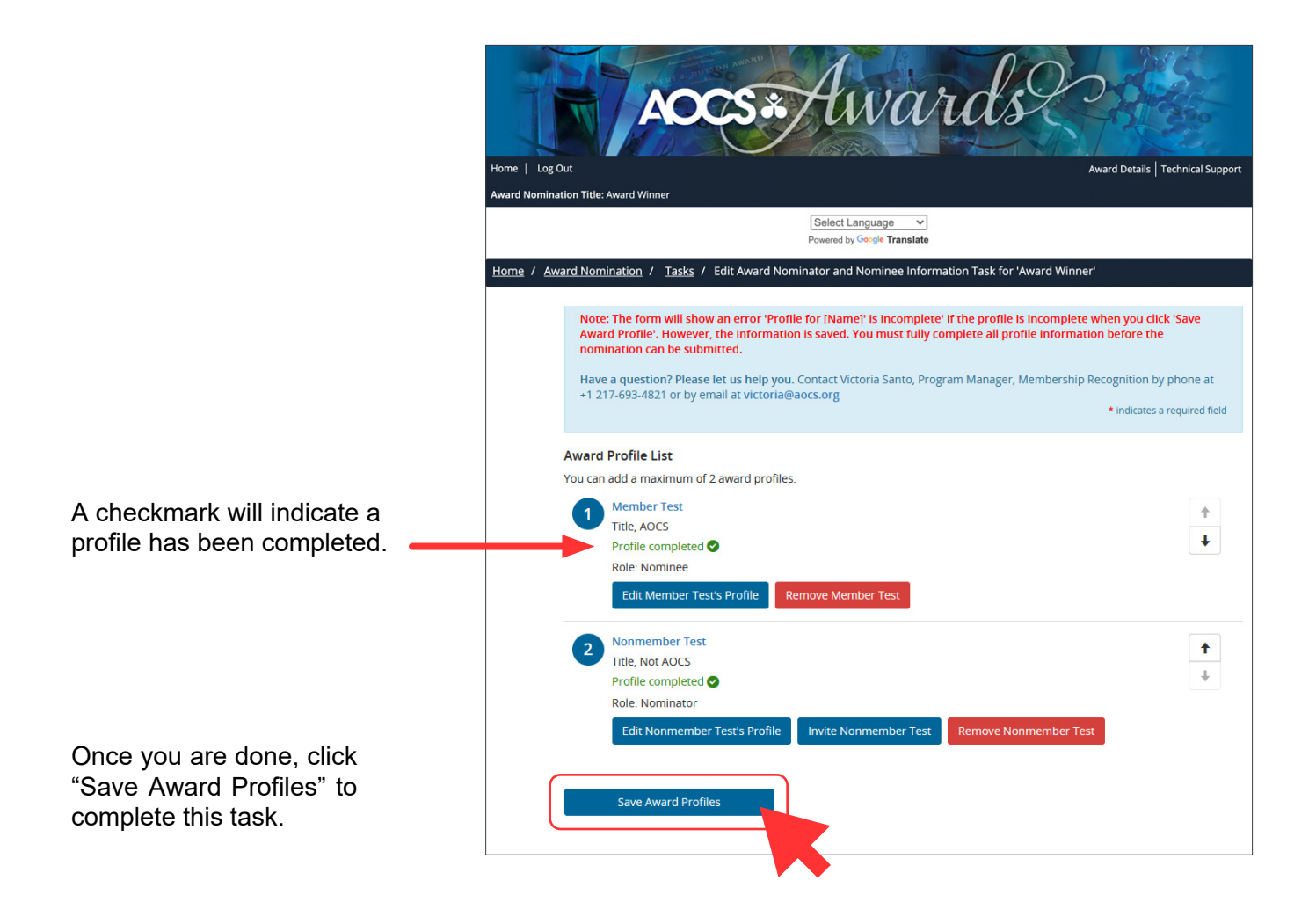

### Select Award and Provide Nomination or Application Information

Requested information depends on award or travel grant type. Complete the required fields by typing text into their text boxes. Each text box provides shortcuts at the top of the box similar to a word processor to help you format your text. Required fields are marked with an asterisk (\*).

| Award Nomination Title: Nominee Name                                                                                                    |
|----------------------------------------------------------------------------------------------------|
| 4                                                                                                    |
| 2 words (Max 75 words)                                                                                                    |
| Award Category *<br>Select an award category                                                                                                    |
| Select an Award Category                                                                                                    |
| - Select an Award Category<br>AOCS (all interest areas) Professional Awards<br>Analytical Professional Awards<br>Biotechnology Professional Awards se? * |
| Edible Applications Technology Professional Awards                                                                                                    |
| Industrial Oil Products Professional Awards                                                                                                    |
| Processing Professional Awards eserves to be selected for the award? *                                                                                   |
| Protein and Co-Products Professional Awards<br>Surfactants and Detergents Professional Awards                                                            |
| <b>B</b> $I \ \ \ \ \ \ \ \ \ \ \ \ \ \ \ \ \ \ $                                                                                                    |
| 0 characters<br>0 words                                                                                                    |
|                                                                                                    |

To resize a text box, click and drag the gray triangle in the bottom-right corner of the text box.

### Student Awards Only — Download Major Advisor Ranking Form

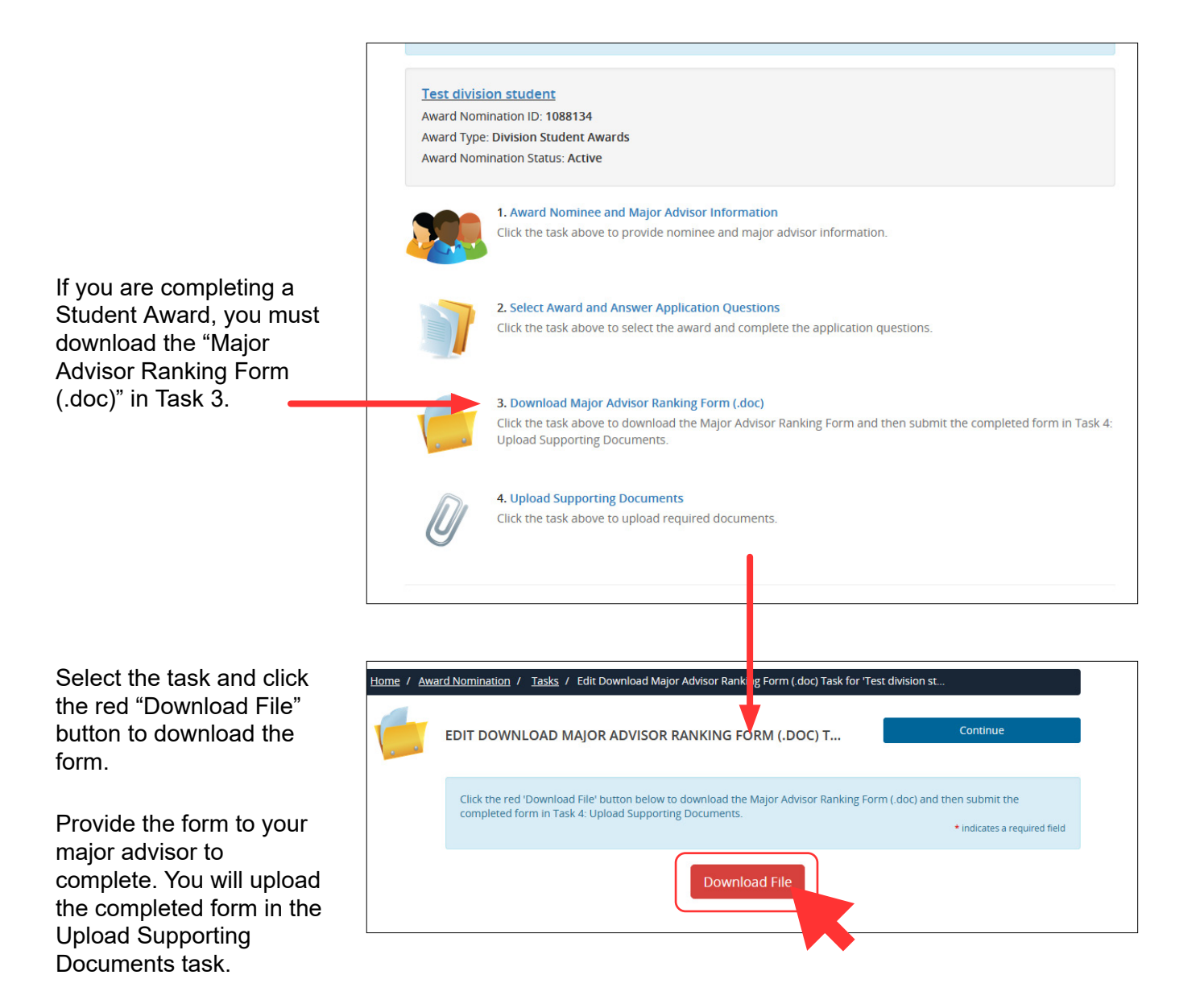

# **Upload Supporting Documents**

Upload the required documents according to the provided list. Required documents are marked with an asterisk (\*). You must upload all required (\*) documents before the system will allow you to click "Continue".

|                                                                                                    | Award NomInation Title: Nominee Name                                                                                                    |
|----------------------------------------------------------------------------------------------------|----------------------------------------------------------------------------------------------------|
| The blue box at the top of the<br>webpage clarifies what each<br>document should contain.<br>Documents must be<br>uploaded as a PDF or<br>Microsoft Word file. | Provide additional information you want the committee to know about the candidate.<br>** <u>For the ACI/NBB Glycerin Innovation Award</u> , upload one published article from a peer-reviewed journal within the award<br>topic area you selected (not limited to AOCS journals).<br>Have a question? Please let us help you. Contact Victoria Santo, Program Manager, Membership Recognition by phone at<br>+1 217-693-4821 or by email at victoria@aocs.org<br>* indicates a required field<br>Nomination Letter * |
| To upload a file, drop a file<br>into the gray box below a<br>category or click the gray box                                                                   | Drop your file here to upload or click within to browse the files on your computer.                                                                                                    |
| to open a file browser on your computer.                                                                                                    | Uploaded File<br>Test_award_process.docx<br>July 1, 2021 at 5:26 PM<br>11.9 KB                                                                                                    |
| When a file is uploaded, it will appear on the screen.<br>You can remove a file and reupload if needed.                                                        |                                                                                                    |
| Click "Continue" at the                                                                                                    | Nominee Curriculum Vilae *                                                                                                    |

bottom of the screen when you are done.

# **Submit a Nomination**

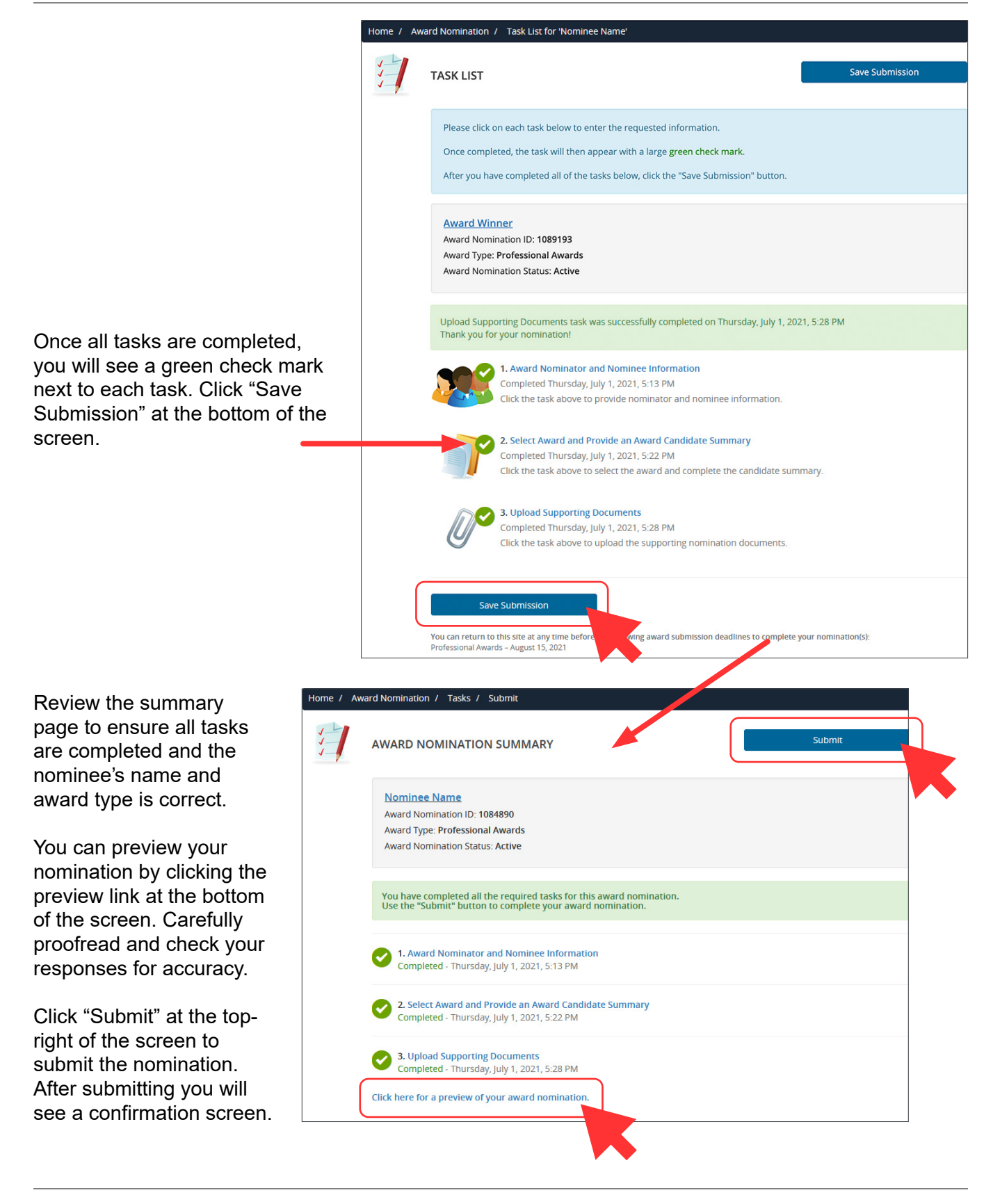

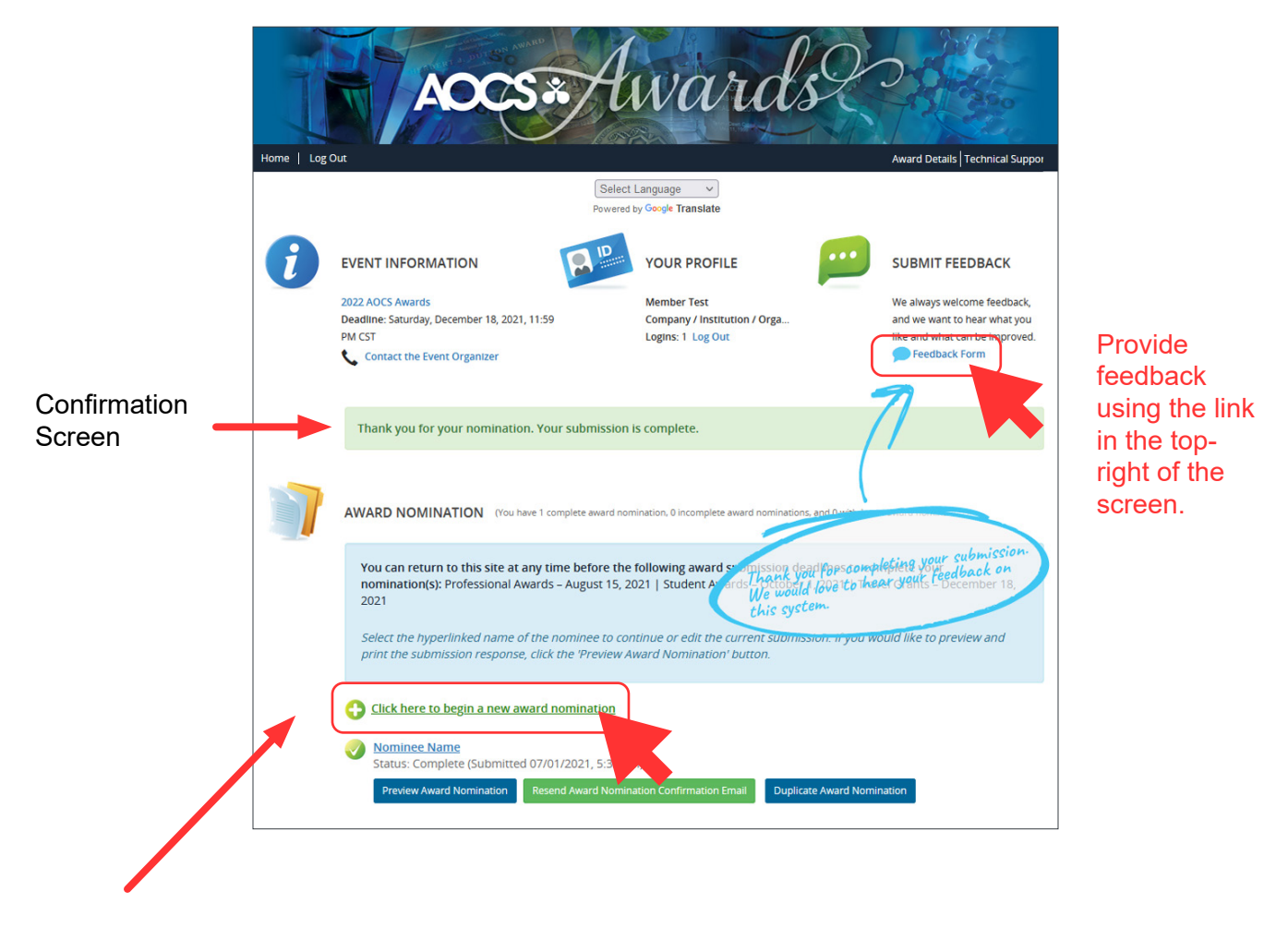

To begin a new nomination, select "Click here to begin a new award nomination" below the blue box. Repeat this process as many times as needed to submit the desired nominations or applications.

# How to Duplicate a Nomination or Application

Use the button "Duplicate Award Nomination" if you wish to nominate the same candidate for a different award or apply for an additional student award.

| or       | You can return to this site at any time before the following sound submission deadlines to complete source                                                                                                    |
|----------|----------------------------------------------------------------------------------------------------|
| n        | nomination(s): Professional Awards – August 15, 2022   Student Awards – October 3, 2022   Travel Grants – December 18, 2022                                                                                                    |
|          | Download the AOCS Awards Submission Portal Guide (.pdf) for detailed instruction on how to submit your nomination or<br>application.                                                                                                    |
|          | Select the hyperlinked name of the nominee to continue or edit the current submission. If you would like to preview and print the submission response, click the 'Preview Award Nomination' button.                                                                                                    |
|          | Important information for Student applicants applying for more than one "Student Division and Society Awards".<br>You can only apply for one award at a time. To duplicate your submission follow these steps:                                                                                                    |
|          | <ul> <li>Select the button which says "Duplicate Award Nomination _" located below the submission – this will copy your application responses, enabling you to apply to other awards without needing to enter the information again</li> <li>To ensure that you successfully complete all applications, be sure to update the award that you selected in Task 2</li> <li>Be sure to update your abstract details within Task 2 to reflect the correct abstract that you wish to submit for each individual award.</li> </ul>                                                                                                    |
|          | Click here to begin a new award nomination     Award nominee     Status: Complete (Submitted 06/02/2022, 2:10 PM)      Preview Award Nomination     Resend Award Nomination Confirmation Email     Duplicate Award Nomination                                                                                                    |
|          |                                                                                                    |
|          | IOCS Awards Submission Portal Guerra (pdf) for detailed instruction on not                                                                                                    |
|          | Inked names of the second state of the second state of the second     |
|          | Inked namesion Portal Gue (pdf) for detailed instruction on no<br>linked namesion responses of the selected of the selected of th |
|          | CCS Awards Submission Portal Gue (pdf) for detailed instruction on no<br>linked namesion responses of the selected of the selected of the selecte |
|          | OCS Awards Submission Portal Gui, (pdf) for detailed instruction on no plant in the plant of the plant of the plant o                                   |
|          | OCS Awards Submission Portal Gul, cpdf) for detailed instruction on no inscense in the provided instruction on no inscense in the provided instruction on no inscense in the provided instruction on the provided instruction o                                   |
|          | VCS Awards Submission Fortal Gui, (pdf) for detailed instruction on for inscion. If) inked name for you sure you want to duplicate the selected in Division responses. Enabling you to apply to the selected in Division these step interconses. Enabling you to apply to the ward nomination. If wards were nomination, and 0 withdrawn award nominations)         WARD NOMINATIONS       You have 1 complete award nomination. 1 incomplete award nomination, and 0 withdrawn award nominations)         You can return to this site at any time before the following award submission deadlines to complete your nomination(s): Professional Awards - August 15, 2022   Student Awards - October 3, 2022   Travel Grants - December 18, 2022.         Download the AOCS Awards Submission Portal Guide (.pdf) for detailed instruction on how to submit your nomination or application.         Select the hyperlinked name of the nominee to continue or edit the current submission. If you would like to preview and print the submission response, click the 'Preview Award Nomination' button.                                                                                                    |
|          | VCS Awards Submission Portal Gui, (pdf) for detailed instruction on no pission. If) inscion. If is in response portal Guiplicate the selected in Division and Submission Portal Guiplicate the selected in Division these step is portal for the submission and submission portal Guiplicate the award nomination. If is is in response enabling you to apply the ther awards with the submission deadlines to complete your nomination(s): Professional Awards - August 15, 2022   Student Awards - October 3, 2022   Travel Grants - December 18, 2022.         Ward NoMination Submission Portal Guide (pdf) for detailed instruction on how to submit your nomination or application.         Select the hyperlinked name of the nominee to continue or edit the current submission. If you would like to preview and print the submission response, click the 'Preview Award Nomination' button.         Important Information for Student applicates applicate source on your only apply for one award at a time. To duplicate your submission follow these steps:                                                                                                    |
| on<br>ch | CVS. Awards Submission Portal of<br>the dram<br>sion responses<br>button which says "Duplicate the selected<br>tenn"       responses<br>to publicate the selected<br>to Duplicate<br>these step<br>button which says "Duplicate Award Nomination", "incomplete award nomination, and 0 withdrawn award nomination<br>responses, enabling you to apply of the awards with the sub<br>responses, enabling you to apply of the awards with the sub<br>signification (s); Professional Awards - August 15, 2022   Student Awards - October 3, 2022   Travel Grants - December 18,<br>2022         Own can return to this site at any time before the following award submission deadlines to complete your<br>nomination(s); Professional Awards - August 15, 2022   Student Awards - October 3, 2022   Travel Grants - December 18,<br>2022         Device the AOCS Awards Submission Portal Guide (,pdt) for detailed instruction on how to submit your nomination or<br>pinitation (s): Professional Awards - August 15, 2022   Student Awards - October 3, 2022   Travel Grants - December 18,<br>2022         Device the hyperlinked name of the nominee to continue or edit the current submission. If you would like to preview and<br>print the submission response, click the "Preview Award Nomination" button.         Distort Information for Student applicate Award Nomination button.       • Select the hyperlinked name of the nominee to continue or edit the current submission and Society Awards.         Vio can only apply for one award at a time. To duplicate your submission follow these steps.       • Select the button which says "Duplicate Award Nomination." To cated below the submission - this will copy your<br>application responses, enabling you to apply to other awards without needing to enter the information again.         • Select the button which says "Duplicate Award Nomination." To cated below the submiss                                                                                                    |
| on<br>ch | CS AWARDS SUBMISSION PORTAGE AND UP TO A CALINED INSTRUCTION ON TO THE ADDA ADDA ADDA ADDA ADDA ADDA ADDA AD                                                                                                    |

A pop up message will appear. Click Duplicate.

A new Duplicated submission will appear at your home page.

Select the duplicated nomination and follow the same steps as if starting a new one. Access each task to change the necessary fields to match the new award you would like to submit the application for.

# **Frequently Asked Questions**

### Can I submit a nomination if I do not have all the information?

No, you must fill-in the required information on the online nomination form. Talk to the nominee directly and/or get another person (who has the missing information) to prepare the nomination materials with you.

#### Can I begin a student application if I have not submitted an abstract for the meeting yet?

Yes, you can begin the process of submitting a student award and travel grant application before submitting an abstract for the current year's annual meeting. Once your abstract has been submitted, add the abstract number and title to the online application before submitting the completed application.

### Can I nominate someone for more than one award?

Yes. However, as each award is different, you need to submit a nomination or group of nominations that address each award's criteria. A recipient can only be selected for one award during the current year's Awards Program.

#### Can I nominate myself?

Self-nominations are welcomed and encouraged. The only award that does not allow self-nominations is the Alton E. Bailey Award.

### Does the Award Selection Committee tell nominees who nominated them?

No, we encourage you to talk with your nominee and let them know. However, if the candidate is selected for the award, the nominator will be cc'd on the confirmation email informing the candidate that they were selected for the award.

### How long will my nomination remain in consideration?

Your application package will be kept for 3 years for consideration. Please note that you must re-submit the documents every year to be considered again. An updated version of the CV may be required for some awards.

Contact Lucas Censi at lucas.censi@aocs.org to retrieve your past application package.

#### Can I submit my nomination by email?

All submissions must be done through the <u>AOCS</u> <u>Awards Submission Portal</u>. If you have any issues accessing the portal or questions during the submission process, please contact Lucas Censi at <u>lucas.censi@aocs.org</u>.

#### Can I get help with my nomination?

Yes, we can answer questions and help you with your submission. Contact Lucas Censi at lucas.censi@aocs.org.

# **Contact Information**

#### **Login Assistance**

For help accessing the AOCS Awards Submission Portal, contact Karen Kesler, Data Management Specialist Hours: Monday–Friday, 8:30 a.m.–4:30 p.m. CDT (Chicago, USA; UTC-5) Phone: +1 217-693-4813 Email: <u>karen.kesler@aocs.org</u>

#### **General Assistance**

For questions related to preparing and submitting nomination materials, contact Lucas Censi, Member Relations Specialist. Hours: Monday–Friday, 8:30 a.m.– 4:30 p.m. EDT (New York, USA; UTC-4) Phone: +1 217-693-4828 Email: <u>lucas.censi@aocs.org</u> Visit website: <u>https://www.aocs.org/awards</u>

#### **Technical Support**

For the submission system only Hours: Monday–Friday, 9:00 a.m.–9:00 p.m. EDT (New York, USA; UTC-4) Phone: (Direct) +1 410-638-9239 Phone: (Toll Free) +1 877-426-6323 Email: <u>support@cadmiumcd.com</u>